# SURFfilesender: veilig en versleuteld grote bestanden versturen

Met SURFfilesender kun je grote bestanden versturen. De bestanden zijn in Nederland opgeslagen. Encryptie biedt extra veiligheid.

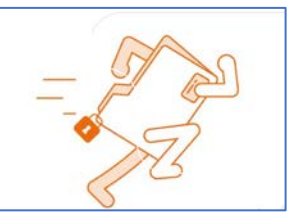

#### Veilig en vertrouwd met encryptie

Met SURFfilesender worden je bestanden veilig verstuurd. De geüploade bestanden worden maximaal 21 dagen opgeslagen in Nederland. Hoewel SURFfilesender standaard al veilig is, kun je als gebruiker ook kiezen voor extra veiligheid, in de vorm van encryptie. Bestanden tot 2 GB kunnen met encryptie worden verstuurd. Hierbij verstuur je via een tweede kanaal (bijvoorbeeld telefonisch of per sms) een 'sleutel' naar de ontvanger. De ontvanger voert deze sleutel vervolgens in om het bestand te kunnen downloaden. Zo bepaal jij zelf wie toegang heeft tot je waardevolle data of andere privacygevoelige bestanden.

#### Snel en gebruiksvriendelijk

SURFfilesender is zeer makkelijk in gebruik. Je hoeft niets te installeren om bestanden te versturen en ontvangen. Jij en de ontvanger hebben alleen een moderne browser nodig. SURFfilesender is gekoppeld aan SURFconext, waardoor je eenvoudig in kunt loggen met je eigen instellingsaccount. Gastgebruik is ook mogelijk, zodat bestanden ook veilig uitgewisseld kunnen worden met personen die geen licentie hebben voor SURFfilesender.

### Waarom SURFfilesender?

- ✓ Bestanden tot wel 500 GB versturen
- ✓ Gratis voor jou als gebruiker
- ✓ Via Nederlandse servers verstuurd
- End-to-end encryptie mogelijk (tot 2 GB)

# Zo begin je:

https://www.surf.nl/surffilesender-veilig-en-versleuteld-grote-bestanden-versturen

| of <u>https://www.surf.nl</u> en vervol | lgens op |
|-----------------------------------------|----------|
| Waar ben je naar op zoe                 | ek?      |
| filesender                              | Q        |
|                                         |          |

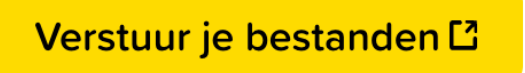

Klik op "verstuur je bestanden"

| SURF FILESENDER                                                                                                    |          |                 | -            |
|----------------------------------------------------------------------------------------------------|----------|-----------------|--------------|
|                                                                                                    |          | Voorkeurstaa    | Nederlands ᅌ |
|                                                                                                    | Help     | Informatie      | Aanmelden    |
| Welkom bij SURFfilesender                                                                                                    |          |                 |              |
| SURFfilesender is een veilige manier om bestanden te delen met iedereen!                                                                  |          |                 |              |
| Meld u aan om een bestand te versturen of om iemand uit te nodigen om een bestand te versturen.                                           |          |                 |              |
| Indien u een uitnodiging heeft ontvangen om SURFfilesender als gast te gebruiken, dan bevat de ontva<br>dienst te gebruiken.<br>Aanmelden | angen e- | mail informatio | e hoe deze   |
| Problemen? Neem contact op met um instellingshelpdesk.                                                                                    |          |                 |              |

Je klikt nu op "aanmelden".

## Kies nu voor ROC Nijmegen

| Search for an institution. | ۹    |
|----------------------------|------|
| Previously chosen:         | edit |
| INTER NUMBER ROC Nijmegen  |      |
| SURF SURF                  |      |

| Beveiliging (verklaring weergeven)       |  |
|------------------------------------------|--|
| Dit is een openbare of gedeelde computer |  |
| Dit is een particuliere computer         |  |
| ksanders<br>Wachtwoord:                  |  |
|                                          |  |
| Wachtwoordzelfservice                    |  |

Hier vul je je account van ROC Nijmegen in met je wachtwoord.

| Upload Gastgebruikers Mijn Transfers Mij                                  | n profiel Help Informatie Privacy Afmeld                           |
|---------------------------------------------------------------------------|--------------------------------------------------------------------|
| (                                                                         |                                                                    |
| sleep                                                                     | en plaats uw bestanden hier                                        |
| 1.                                                                        |                                                                    |
| Wis alles                                                                 | Selecteer bestanden                                                |
| Van : k.sanders@roc-nijmegen.nl<br>Aan ∠voer email(s) van ontvanger(s) in | 2. Vervaldatum: 07-08-2019<br>Taal van de ontvangers: Nederlands S |
| Onderwerp (Optioneel) :                                                   | Informeer mij wanneer er een download voltooid is                  |
| Bericht (Optioneel) : 3.                                                  | Stuur geen e-mail naar de ontvanger(s) maar geef mij een           |
|                                                                           | Geavanceerde instellingen                                          |
| Stuur bestanden nog veiliger met bestandsve                               | ersleuteling                                                       |
| Ik ga akkoord met de huisregels wanneer ik                                | deze dienst gebruik. [Toon/Verberg]                                |
|                                                                           |                                                                    |
|                                                                           | A Verrand                                                          |

Nu ga je de bestanden selecteren en verdere gegevens invoeren;

- 1. Hier kun je de bestanden naar toeslepen of via "selecteer bestanden" downloaden vanaf je computer.
- 2. Bij optie 2 vul je het email adres van de ontvanger in.
- 3. Hierin vul je het onderwerp in en eventueel in het "bericht" veld extra informatie. Beide invulvelden zijn optioneel.
- 4. Dit vink je aan als je het bestand extra versleutelt wil versturen. Hierbij verstuur je via een tweede kanaal (bijvoorbeeld telefonisch of per sms) een 'sleutel', in dit geval een wachtwoord, naar de ontvanger. De ontvanger voert dit wachtwoord vervolgens in om het bestand te kunnen downloaden. Zo bepaal jij zelf wie toegang heeft tot je waardevolle data of andere privacygevoelige bestanden. Dit is een extra beveiliging.
- 5. Dit vink je aan om akkoord te gaan met de huisregels.

Klik nu op "verzend".

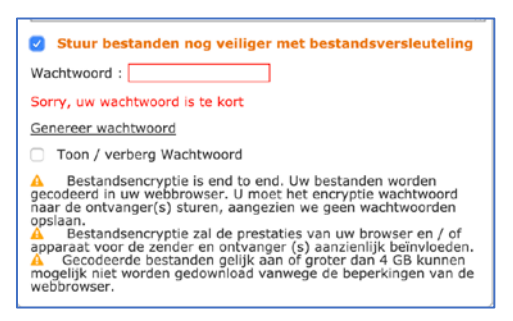

De ontvanger ontvangt de volgende mail:

| Wo 24-7-2019 14:1       | norepiy@surr.ni>                                                                           | 5 5 -                                           |
|-------------------------|--------------------------------------------------------------------------------------------|-------------------------------------------------|
| karien.sanders@live     | nl ⊗                                                                                       |                                                 |
| SURF                    | FILESENDER                                                                                 |                                                 |
| Het volgende b          | astand is geüpload naar <u>SURFfilesender</u> door <u>k.sanders@roc-nijmegen.nl</u> en u h | hebt toestemming gekregen om het te downloaden: |
|                         | Het volgende bestand is beschi                                                             | ikbaar:                                         |
| Bestand:                | SURFfilesender handleiding.docx (1.1 MB)                                                   |                                                 |
| Totale<br>bestandsgroo  | 1.1 MB<br>te:                                                                              |                                                 |
| Persoonlijk<br>bericht: | Dit veld is optioneel                                                                      |                                                 |
|                         | Download Bestar                                                                            | nd                                              |
|                         | Download het bestand voor<br>07-08-2019                                                    | r.                                              |
|                         | Meer informatie over de SURFfilesender dienst is beschikba                                 | aar op <u>www.surffilesender.nl</u>             |
|                         | SURFfilesender is powered by <u>SURF</u> .                                                 |                                                 |

De ontvanger kan nu op "Download Bestand" klikken.

| SURF FILESENDER                                                    |                          |
|--------------------------------------------------------------------|--------------------------|
|                                                                    | Voorkeurstaal Nederlands |
| ownload                                                            |                          |
| Klik op een bestand om de data te downloaden en te ontsleutelen op | je computer.             |
| Van : k.sanders@roc-nijmegen.nl                                    |                          |
| Aangemaakt : 24-07-2019                                            |                          |
| Verloopt : 07-08-2019                                              |                          |
| Grootte : 1.1 MB                                                   |                          |
| Onderwerp : Test                                                   |                          |
|                                                                    |                          |
| Bericht :                                                          |                          |
| Dit veld is optionaal                                              |                          |
| Geef een wachtwoord                                                | *                        |
|                                                                    |                          |
| SUD Filosonder handle                                              |                          |
| Sokrillesender handle                                              | 📩 Download               |
|                                                                    |                          |
|                                                                    | OK Annuleer              |
|                                                                    | ······                   |
|                                                                    |                          |

Na het klikken op "download" moet de ontvanger het wachtwoord ingeven dat de verzender aangemaakt heeft bij het programma filesender.

Na het ingeven van het juiste wachtwoord wordt het bestand pas gedownload.